## GIMP oktató: neon-felirat gyorsan G'MIC-kel

## Írta: Meemaw

Ebben az oktatóban készítünk egy egyszerű neonfeliratot G'MIC-kel. A G'MIC egy olyan program, amit online, vagy GIMP kiegészítőként használhatsz. Telepíthető Synaptic-ból.

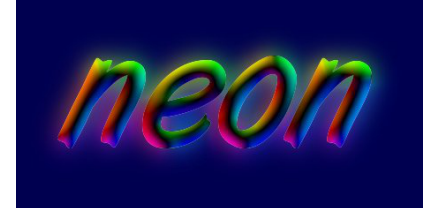

Nyisd meg a GIMP-et és készíts új projektet. Bármekkora méret lehet. Nálam 600x400 pixel. A háttér fekete legyen. Válaszd a Szöveg eszközt és írd be a kívánt szöveget. Bármilyen betűtípust használhatsz, amit csak akarsz, de a neon-felirat igazán csak valamilyen kerekített betűvel néz ki jól (az oktató, amit találtam Arista-t használ, de én Art Brush-t és Tango BT-t). Jelöld ki a szöveget és változtasd a színét fehérre és a méretét 200 pontos körülire, a betűtípustól függően. Az eszközt váltsd vissza a mozgatásra és vidd a szövegedet a rajzod középére.

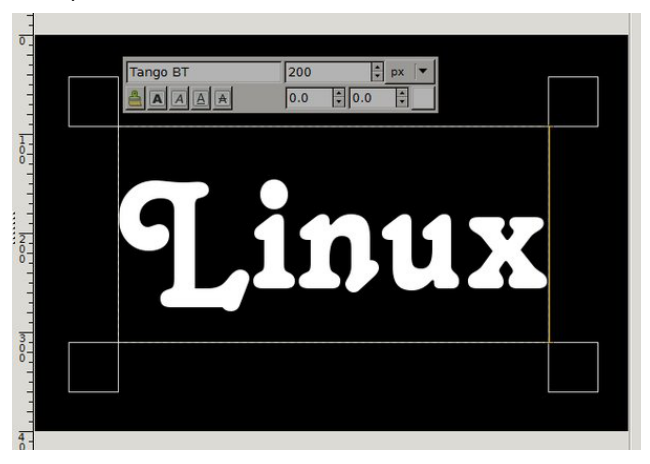

Jobb kattintás a szövegen és válaszd a **Rétegek** → **Réteg képméretűvé alakítása**-t. Menj a Réteg ablakra. Jobb kattintás a szöveg rétegén és válaszd az **Alfa-csatorna kijelöléssé alakítása**-t.

Kattints a **Szűrők**  $\rightarrow$  **G`MIC**-re. Egy ablak jelenik meg, ami szűrök sorát mutatja.

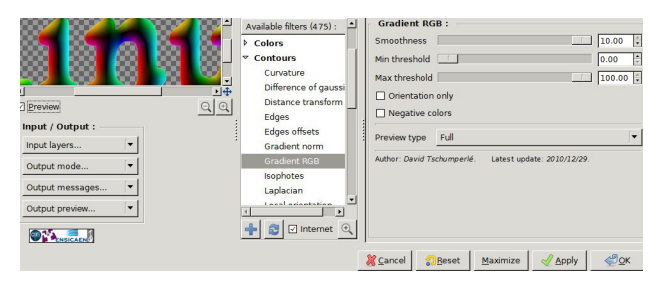

A szűrő, amit használni fogunk a **Contours**  $\rightarrow$  **Gradient RGB**. A megjelenő csúszkánál smoothness legyen 10 és a max threshold 100, majd kattints OK-re. Kattints a **Kijelölés**  $\rightarrow$  **Semmi**.

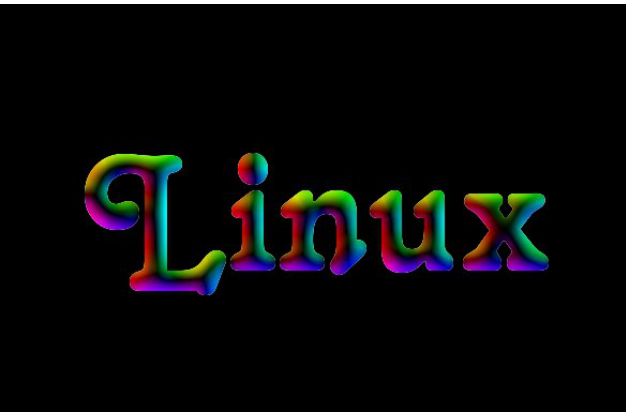

Kettőzd meg a réteget és az alsó réteget választva kattints a **Szűrők**  $\rightarrow$  **Elmosás**  $\rightarrow$  **Gauss-elmosás**. Növeld meg az Elmosás sugarát kb. 60-ra. Ezután (Színek  $\rightarrow$ ) **Árnyalat-telítettség**-et válaszd és váltsd a Telítettséget 100-ra, illetve a Fényességet 70-re.

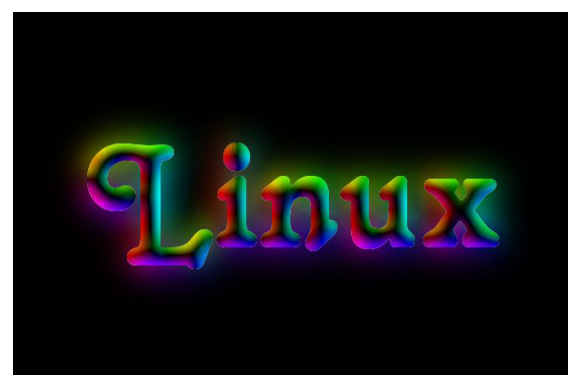

Gyors volt? Megváltoztathatod a hátteret, ha akarod és össze kell vonnod a rétegeket exportálás előtt.

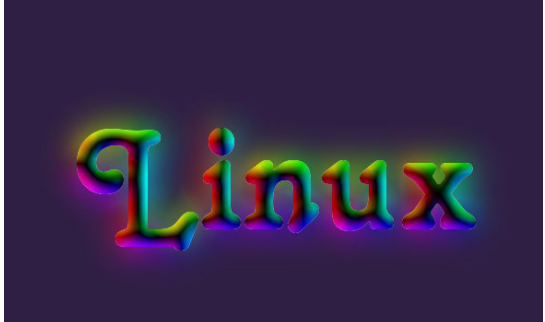

## **PCLinuxOS**

PCLinuxOS Magazine